# 社労士側マイナンバー一覧表 出力から取込まで

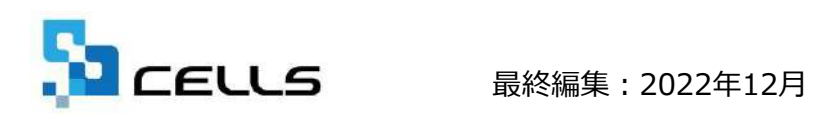

〒485-0014 愛知県小牧市安田町190 サポートセンターお問合せ E-mail info@cells.co.jp

#### 社労士側 マイナンバー一覧表取込マニュアル

1. 出力・送信方法

2. 取込方法

3. 確認方法

### 1. 出力・送信方法(1)

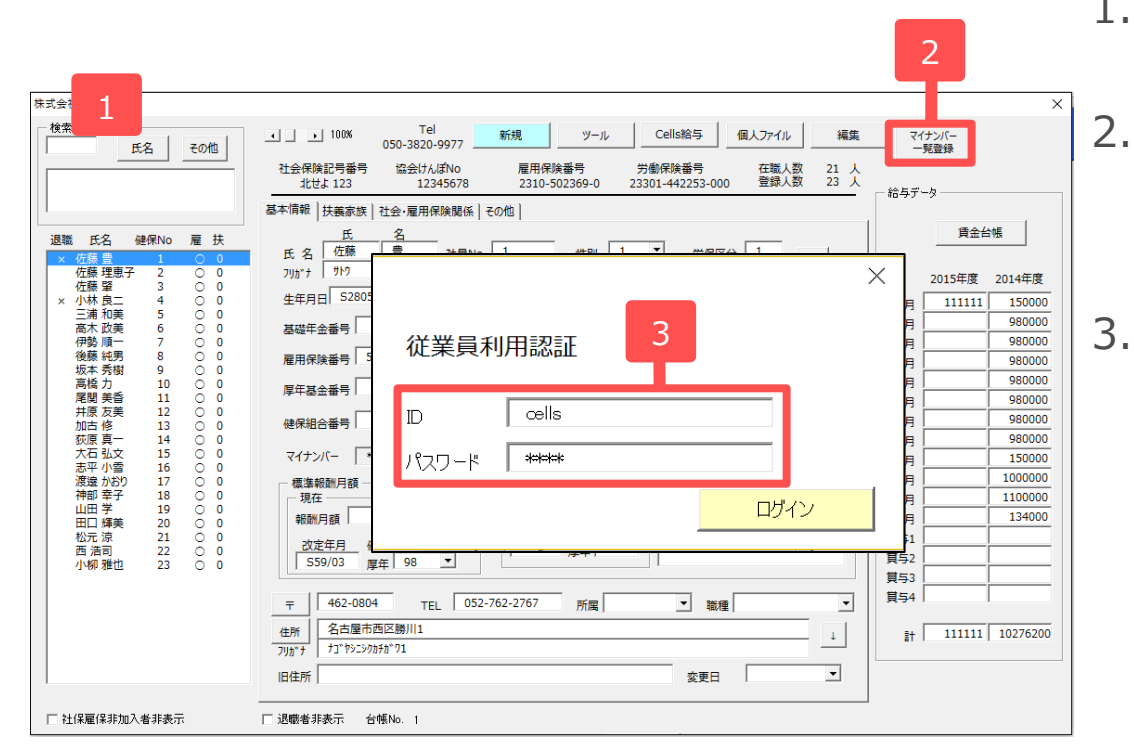

1. 登録したい事業所の個人情報を開きます。

- . 「マイナンバー一覧登録」をクリックしま す。
- 従業員利用認証が出てくるのでCellsドラ
  イブマイページで登録した従業員のIDとパ
  スワードを入力しログインします。※従業
  員の登録方法はCellsドライブマイページ
  設定マニュアル「3.従業員アカウントの発
  行」を参照してください。

## 1. 出力・送信方法(2)

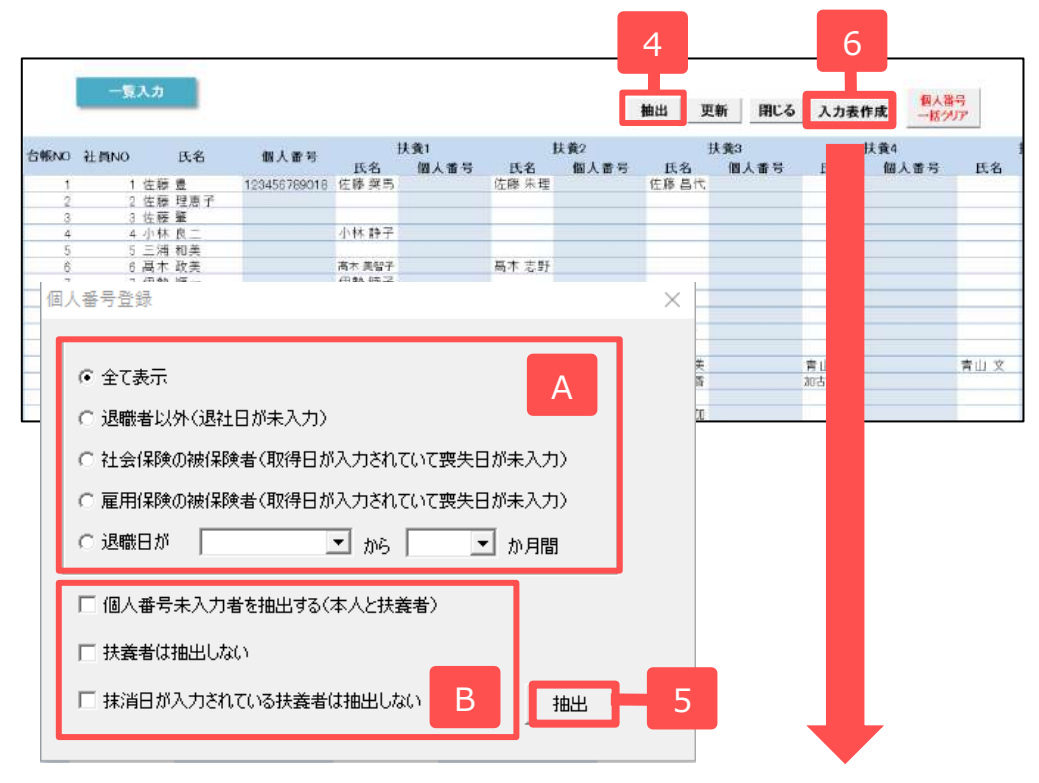

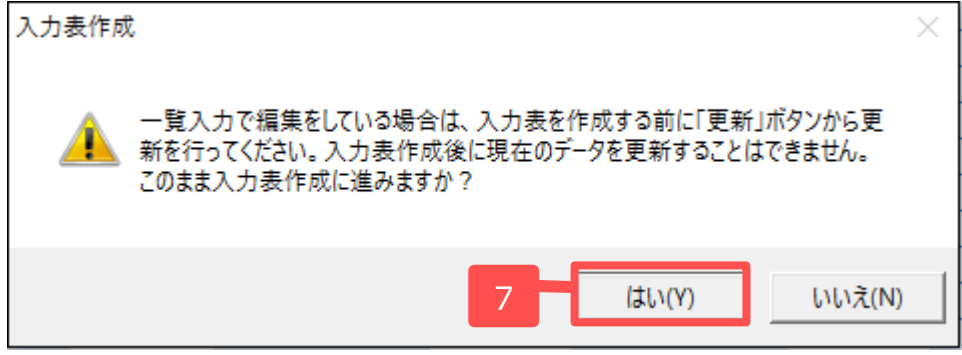

- 4. 「抽出」をクリックします。
- 5. Aより抽出条件を決め、抽出します。Bは Aの条件のうちBの条件も満たす抽出をし たい場合などに組み合わせて使用します。 (B条件だけの抽出はできません。) ※抽出後の従業員追加と削除は次ページ 参照
- 6. 一覧表を確認後「入力表作成」をクリックします。
- 7. 注意事項をよく読み、作成する場合は 「はい」をクリックします。

※7ページへ

#### 1. 出力・送信方法(従業員の追加)

|      | 一覧入力     |         |            |         |             |         |             | 抽出 9  | (新) 閉じる     | 人力表情   | 「現人都知<br>一番クリン | ₹<br>7 |
|------|----------|---------|------------|---------|-------------|---------|-------------|-------|-------------|--------|----------------|--------|
| 台帳NO | 社員 1     | 天名      | 個人番号       | T<br>氏名 | で偶者<br>個人番号 | 土<br>氏名 | 失養2<br>個人番号 | 氏名    | 扶養3<br>個人番号 | 氏名     | 失養4<br>個人番号    | 長名     |
| 1    |          | 12:     | 3456789018 |         |             | 佐藤 奨馬   |             | 佐藤 朱理 |             | 佐藤 昌代  |                | 佐藤 飛進馬 |
| 2    | 2 藤 理    | [恵子 12] | 9456789018 |         |             |         |             |       |             |        |                |        |
|      | 3 法 型    |         |            |         |             |         |             |       |             |        |                |        |
| 4    | 4 小林 貝   | -       |            | 小林 靜子   |             |         |             | _     |             |        |                |        |
| - 6  | 8 高木 18  | ,¥      |            | 高木 美智子  |             | 高木 志野   |             | _     |             |        |                |        |
| 7    | 7 伊勢 順   | i       |            | 伊勢 睦子   |             |         |             |       |             |        |                |        |
| 6    | 日後藤 純    | 閉       |            | 谽藉 美代子  |             |         |             |       |             |        |                |        |
| 9    | 9 坂本 秀   | 樹       |            |         |             |         |             | _     |             |        |                |        |
| 10   | 10 高橋 力  | ]       |            |         |             | 高橋 美和子  |             | 宣操 湘  |             | 高橋 題   |                |        |
| 11   | 11 尾関 美  | ·香      |            |         |             |         |             |       |             |        |                |        |
| 1.2  | 12 井原 友  | 美       |            | 井原 奈美   |             | 井原さくら   |             | 美禧 原共 |             | 青山 勝   |                | 青山 文   |
| 13   | 13 加古 條  | 6       |            | 加古 百合子  |             | 加古 良平   |             | 加古 由香 |             | 加古 みどり |                |        |
| 14   | 14 荻原 真  | [       |            |         |             |         |             |       |             |        |                |        |
| 15   | 15 大石 弘  | 文       |            | 大石 美佐子  |             | 大石たね    |             | 大石 由加 |             |        |                |        |
| 16   | 16 志平 小  | - E     |            |         |             |         |             |       |             |        |                |        |
| 17   | 17 渡邉 か  | いおり     |            |         |             |         |             |       |             |        |                |        |
| 10   | 10 雨 (準定 | 1       |            |         |             |         |             |       |             |        |                |        |

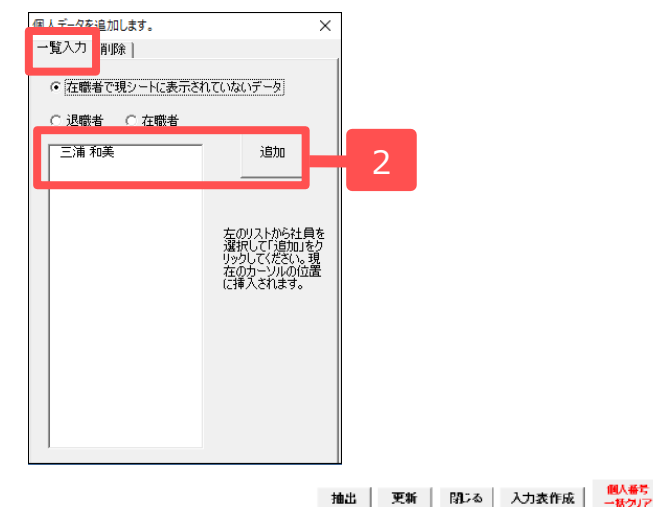

| 4.45.40 |   |        |        | Anna I an T  | ň      | 记偶者  | ŧ      | も書2  | ŧ     | 夫義3  | 1      | 夫義4  | 扶      |
|---------|---|--------|--------|--------------|--------|------|--------|------|-------|------|--------|------|--------|
| 台帳NO    | f | 2      | 氏名     | 個人當亏         | 氏名     | 個人番号 | 氏名     | 個人番号 | 氏名    | 個人番号 | 氏名     | 個人番号 | 氏名     |
| 1       |   | 5      | 5 豊    | 129456789018 |        |      | 佐藤 奨馬  |      | 佐藤 朱理 |      | 佐藤 昌代  |      | 佐枝 飛鋒馬 |
| 2       |   |        | 8 理恵子  | 123456789018 |        |      |        |      |       |      |        |      |        |
| 3       |   | 3 佐藤   | 「 斑    |              |        |      |        |      |       |      |        |      |        |
| -       |   |        |        |              | 小林 静子  |      |        |      |       |      |        |      |        |
| 5       |   | 5 三浦   | 1 和美   |              |        |      |        |      |       |      |        |      |        |
|         |   | e 🚖 🕁  | - 76 4 |              | 高木 美智子 |      | 高木 志野  |      |       |      |        |      |        |
| 7       |   | 7 伊勢   | b Jig→ |              | 伊勢 睦子  |      |        |      |       |      |        |      |        |
| B       |   | 8 後裔   | 影純男    |              | 後藤 美代子 |      |        |      |       |      |        |      |        |
| 9       |   | 9 坂本   | 5 秀樹   |              |        |      |        |      |       |      |        |      |        |
| 10      |   | 10 高橋  | 力      |              |        |      | 高橋 美和子 |      | 高橋 翔  |      | 高橋 顕   |      |        |
| 11      |   | 11 尾段  | 引美香    |              |        |      |        |      |       |      |        |      |        |
| 12      |   | 12 井原  | 「友美    |              | 井原 奈美  |      | 井原 さくら |      | 井原 諒美 |      | 青山 勝   |      | 青山 文   |
| 13      |   | 13 力2さ | 5修     |              | 加古 百合子 |      | 加古 良平  |      | 加古 由香 |      | 加古 みどり |      |        |
| 14      |   | 14 荻原  | 「真一    |              |        |      |        |      |       |      |        |      |        |
| 15      |   | 15 大石  | 3 弘文   |              | 大石 美佐子 |      | 大石 たね  |      | 大石 由加 |      |        |      |        |

抽出されない従業員がいた場合や、一 覧表に表示したくない従業員がいた場 合に追加や削除をします。

- 1. 登録したい場所の「社員No」上でダブル クリックをします。
- 2. フォームが開くので、追加したい従業員 を選択し、追加をクリックします。
- 3. 登録したい場所に追加されたことを確認 します。

#### 1. 出力・送信方法(従業員の削除)

|        | 一覧      | ர      |      |               |        |      |        | 1    | 抽出 列  | 「新」「別にる | 入力表f   | F成 一部分 | 考<br>[7] |
|--------|---------|--------|------|---------------|--------|------|--------|------|-------|---------|--------|--------|----------|
| ALENO  | 21 E NO |        | 医衣   | 御上飛星          | ň      | 【偈者  | 4      | 夫義2  | 1     | 扶義3     | 1      | 扶義4    | 扶        |
| E TANO | THING   |        | 1.10 | 101.A. 167 45 | 氏名     | 個人番号 | 氏名     | 個人番号 | 氏名    | 個人番号    | 氏名     | 個人番号   | 氏名       |
| 1      | 1       | 佐藤 🔮   | 1    | 129456789018  |        |      | 佐藤 奨馬  |      | 佐藤 朱理 |         | 佐藤 昌代  |        | 佐枝 飛籠馬   |
| 2      | 2       | 佐藤 玛   | 1恵子  | 123456789018  |        |      |        |      |       |         |        |        |          |
| 3      | 3       | 佐藤 脅   | f    |               |        |      |        |      |       |         |        |        |          |
| 4      | 4       | luta e | -    |               | 小林 静子  |      |        |      |       |         |        |        |          |
| 5      | 5       | 三浦系    | 0美   |               |        |      |        |      |       |         |        |        |          |
| 6      | 6       | 真大 み   | 5 兰  |               | 高木 美智子 |      | 髙木 志野  |      |       |         |        |        |          |
| 7      | 7       | 伊翼 】   | Q    |               | 伊勢 睦子  |      |        |      |       |         |        |        |          |
| 8      | 8       | 後藤     | 钙    |               | 後藤 美代子 |      |        |      |       |         |        |        |          |
| 9      | 5       |        |      |               |        |      |        |      |       |         |        |        |          |
| 10     | 10      | - 1    |      |               |        |      | 高橋 美和子 |      | 高橋 翔  |         | 高橋 艱   |        |          |
| 11     | 11      |        |      |               |        |      |        |      |       |         |        |        |          |
| 12     | 12      |        |      |               | 井原 奈美  |      | 井原 さくら |      | 井原 諒美 |         | 青山 勝   |        | 青山 文     |
| 13     | 13      | 加古修    | ş    |               | 加古百合子  |      | 加古 艮平  |      | 加古 由香 |         | 加古 みどり |        |          |
| 14     | 14      | 荻原 真   | t    |               |        |      |        |      |       |         |        |        |          |
| 15     | 15      | 大石引    | 」文   |               | 大石 美佐子 |      | 大石 たね  |      | 大石 由加 |         |        |        |          |

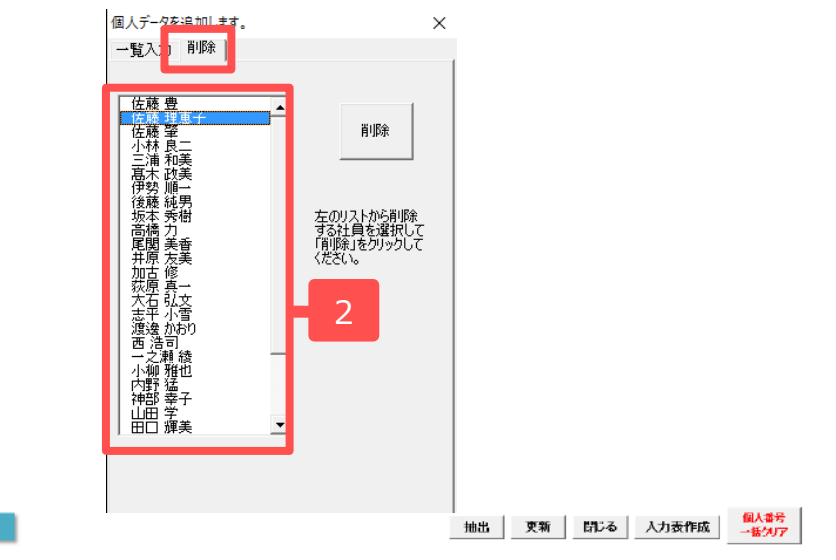

| 0.00    |       | <b>T</b> 0                                    |              | Ē      | 记偶者  | 1       | 夫養2  | 1     | 扶養3  | 1     | 扶養4  | Ð      |
|---------|-------|-----------------------------------------------|--------------|--------|------|---------|------|-------|------|-------|------|--------|
| EPIENO  | figno | 戊省                                            | 個人衝亏         | 氏名     | 個人番号 | 氏名      | 個人番号 | 氏名    | 個人番号 | 氏名    | 個人番号 | 氏名     |
| 1       | 1 1   | 上藤 豊                                          | 123456789018 |        |      | 佐藤 奨馬   |      | 佐藤 朱理 |      | 佐藤 昌代 |      | 佐藤 飛進馬 |
| 2       | 2 12  | と藤 理恵子                                        | 123456789018 |        |      |         |      |       |      |       |      |        |
| 3       | 3 12  | 陸 壁                                           |              |        |      |         |      |       |      |       |      |        |
| 4       | 4 7   | 에서 많는                                         |              | 小林 靜子  |      |         |      |       |      |       |      |        |
| 6       | 678   | 6木 政美                                         |              | 高木 美智子 |      | 高木 志野   |      |       |      |       |      |        |
| · · · · |       | De Je                                         |              | 伊勢 睦子  |      |         |      |       |      |       |      |        |
| B       |       | • 萨 純男                                        |              | 從藤 美代子 |      |         |      | _     |      | _     |      |        |
| 9       | _     | 秀樹                                            |              |        |      |         |      |       |      |       |      |        |
| 10      | 3     | <u>, , , , , , , , , , , , , , , , , , , </u> |              |        |      | 高橋美和子   |      | 高橋 翔  |      | 高橋 鹅  |      |        |
| 11      |       | 美音                                            |              |        |      |         |      |       |      | -     |      |        |
| 12      | 16.7  | ~ 友美                                          |              | 井原 奈美  |      | 井原さくら   |      | 井原 部美 |      | 青山 勝  |      | 育山 又   |
| 19      | 19 7  | 日格                                            |              | 加古自合于  |      | 加古良平    |      | 加古 由査 |      | 加古みどり |      |        |
| 14      | 14 5  |                                               |              |        |      | 1 7 4 4 |      |       |      | _     |      | _      |
| 15      | 15 2  | 医白 弘文                                         |              | 大石 美陸手 |      | 大石たね    |      | 大石 由加 |      | _     |      | _      |
| 16      | 16 2  | 5半小寶                                          |              |        |      |         |      |       |      | _     |      |        |
| 17      | 17 2  | 設置かおり                                         |              |        |      | _       |      | _     |      | _     |      |        |
| 1 1 0   | 10.4  |                                               |              |        |      |         |      |       |      |       |      |        |

#### 1. 「社員No」上でダブルクリックをします。

- フォームが開くので、「削除」タブより、 削除したい従業員を選択し、追加をク リックします。
- 3. 削除されたことを確認します。

### 1. 出力・送信方法(3)

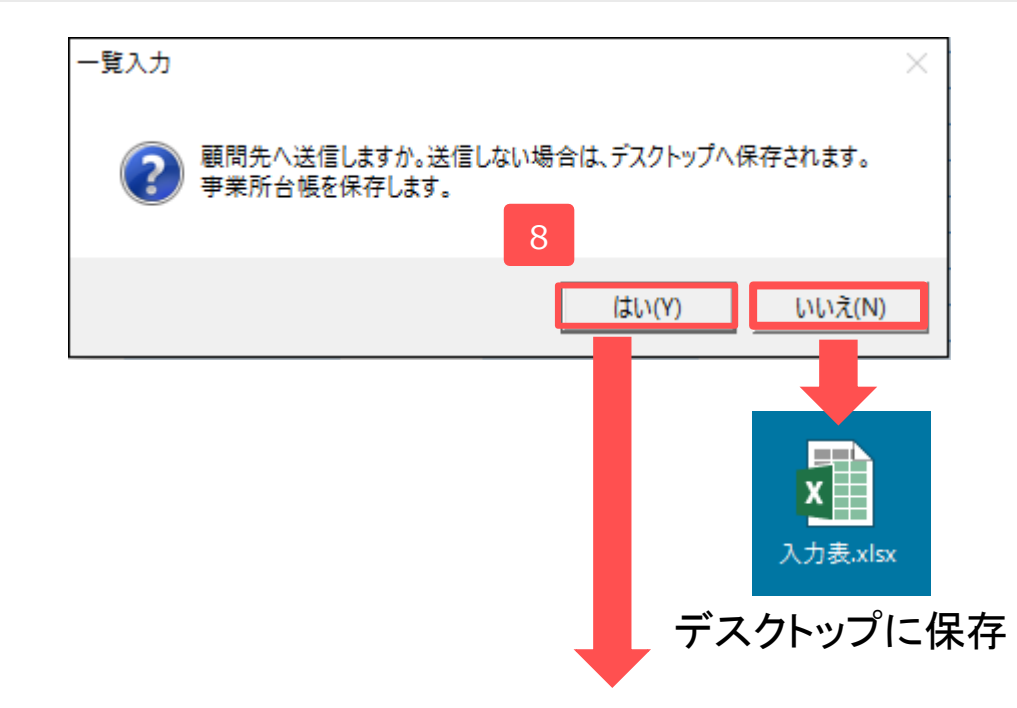

|    | ファイル送信 |                     | ×    |
|----|--------|---------------------|------|
| 9  | 送付事業所  | cells (株式会社セルズ)     |      |
|    | 送付ファイル | 入力表.xlsx  プレビュー  参照 |      |
|    | 内容     |                     |      |
| 10 |        |                     |      |
|    |        |                     |      |
|    |        | 送信                  | ]-[] |

- 4ページで「はい」を押すと、左の画面が 表示されるので、該当の事業所マイペー ジに送りたい場合は「はい」をクリック します。「いいえ」をクリックした場合 はデスクトップに「入力表.xlsx」が作ら れます。
- 9. 送付事業所名を確認します。※こちらに 表示されるのは、「会社情報」で「cells ドライブ」タブより、アカウントを登録 した事業所名です。表示されない場合は 会社情報をご確認ください。
- 10.事業所へ伝えたいことがあれば、「内容」欄に記入します。
- 11.確認し、内容がよければ「送信」をしま す。

2. 取込方法① 事業所マイページを利用した一覧表のやり取りの場合(1)

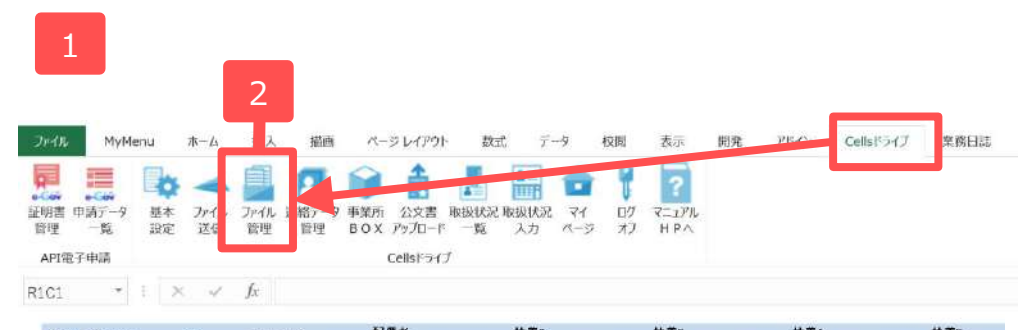

| 合帳NO | 社員NO | 氏名 | マイナンバー | 氏名 | 配領者マイナンバー | 氏名 | 伏虫2<br>マイナンバー | 氏名 | 状象3 マイナンパー | 氏名 | 決会4 マイナンバー | 氏名 | 伏乗5<br>マイナンパ・ |
|------|------|----|--------|----|-----------|----|---------------|----|------------|----|------------|----|---------------|
|      |      |    |        |    |           |    |               |    |            |    |            |    |               |
|      |      |    |        |    |           |    |               |    |            |    |            |    |               |
|      |      |    |        |    |           |    |               |    |            |    |            |    |               |
|      |      |    |        |    |           |    |               |    |            |    |            |    |               |
|      |      |    |        |    |           |    |               |    |            |    |            |    |               |
|      |      |    |        |    |           |    |               |    |            |    |            |    |               |
|      |      |    |        |    |           |    |               |    |            |    |            |    |               |
|      |      |    |        |    |           |    |               |    |            |    |            |    |               |
|      |      |    |        |    |           |    |               |    |            |    |            |    |               |
|      |      |    |        |    |           |    |               |    |            |    |            |    |               |
|      |      |    |        |    |           |    |               |    |            |    |            |    |               |
|      |      |    |        |    |           |    |               |    |            |    |            |    |               |

| 14 /= C PÅ        | 市学部を     | ファイルタ                      | 28 BIT 4 | 土田(74 | 12:41744 |
|-------------------|----------|----------------------------|----------|-------|----------|
| )15/10/27 9:20:42 | 株式会社セルズ  | 入力表.xls                    | 受信       | 未     |          |
| 15/10/26          | 体式会社 ビルス | 返杠 20130911_063442)里稻刀.XIS | ×15      | 2H    |          |
| 15/10/06/1 26:35  | 株式会社セルズ  | 89bana.jpg                 | 受信       | 済     | 保護       |
| 15/10 3           | 株式会社 セルズ | 株式会社 セルズ 平成27年2月分.pdf      | 送信       | 未     |          |
|                   |          |                            |          |       |          |

- 入力表を取り込みたい事業所台帳を開き、 「個人情報」から「マイナンバー一覧登 録」の画面を開きます。※3ページ参照
- Excelのメニューバーにある「Cellsドライ ブ」タブを選択、「ファイル管理」をク リックします。
- 事業所から送られてきたファイルがあることを確認し、ここから取り込みたいマイナンバー一覧表をダブルクリックします。

※次ページへ

2. 取込方法①事業所マイページを利用した一覧表のやり取りの場合(2)

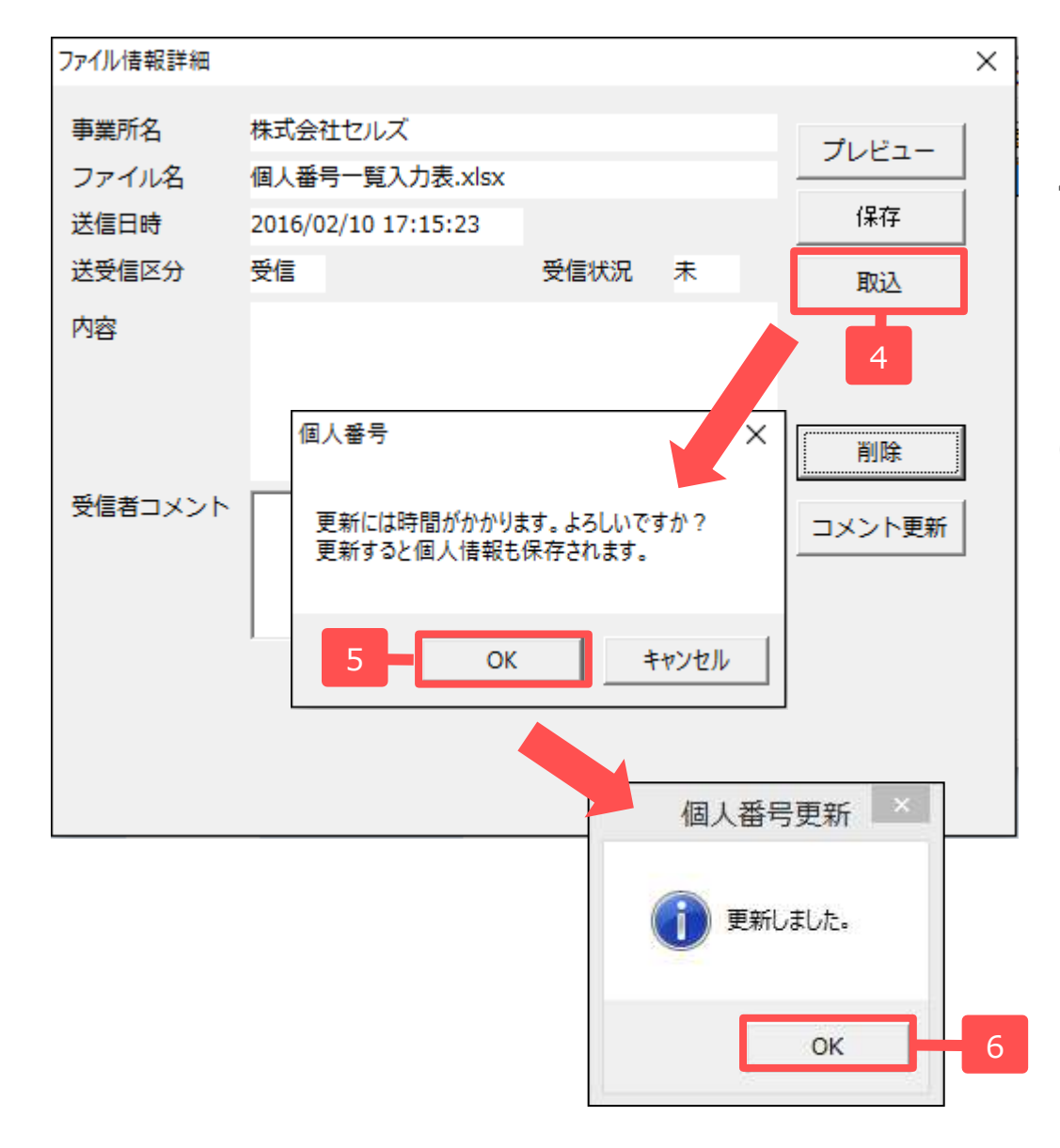

- 4. 「取込」ボタンより取り込みます。
- 5. 確認フォームが出てくるので、内容を確認して「OK」をクリックします。
- 6. 「OK」クリック後、一覧入力画面が閉じ るので、内容を確認される場合は最終 ページにある「3.確認方法」をご覧くだ さい。

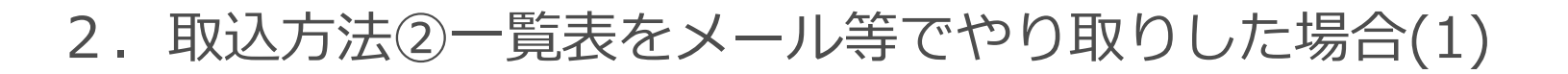

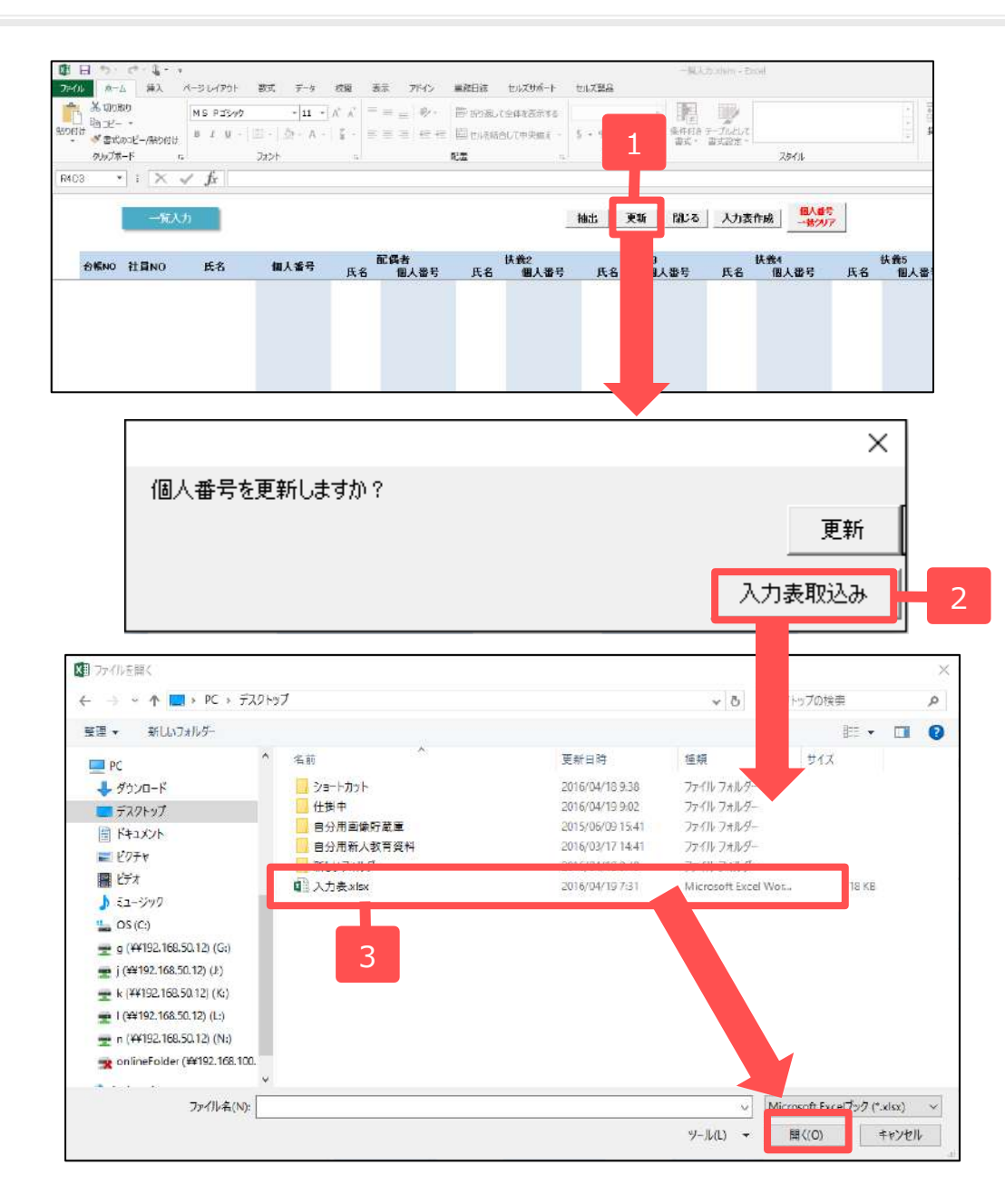

事業所マイページを利用せずにメール等で直 接マイナンバー一覧入力表をやり取りした場 合に登録する方法です。

- 事業所台帳の個人情報より「マイナンバー 一覧登録」の画面に進み、「更新」ボタン をクリックします。
- 2. 「入力表取込み」ボタンをクリックします。
- 「ファイルを開く」画面が表示されるので、 顧問先からメール等に添付されてきた一覧 表のExcelデータが保存されている場所を たどり、該当データを選択し、開きます。 ※次ページへ

#### 2. 取込方法②一覧表をメール等でやり取りした場合(2)

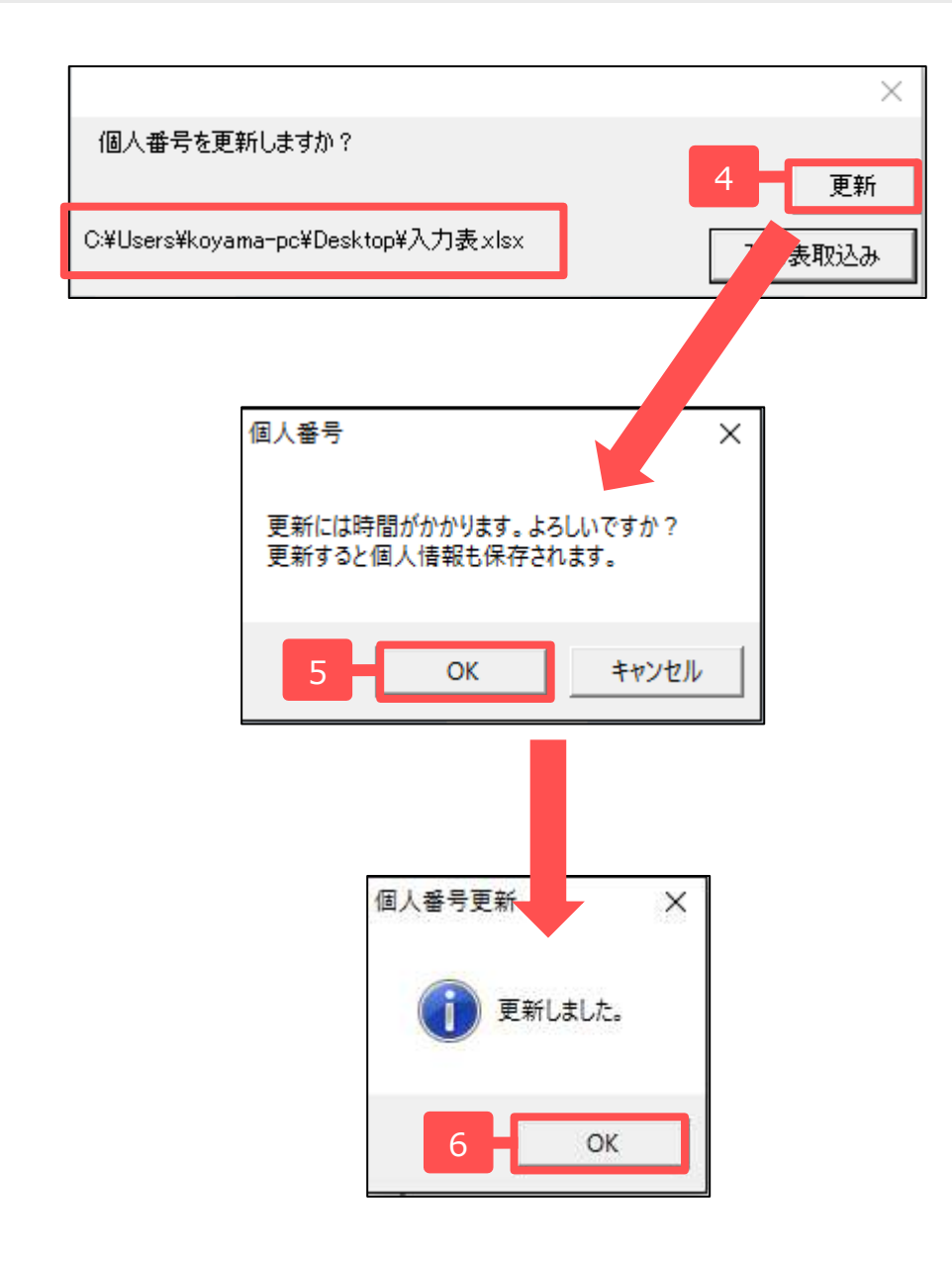

- マイナンバーを更新しますか?という表示の下に、取り込む先のExcelデータの場所が表示されるので、間違いがないか確認したのち、「更新」ボタンをクリックします。
- 5. メッセージが表示されるので良ければ 「OK」をクリックします。
- 6. 個人情報が更新され、事業所MENU画面に 自動的に戻ります。

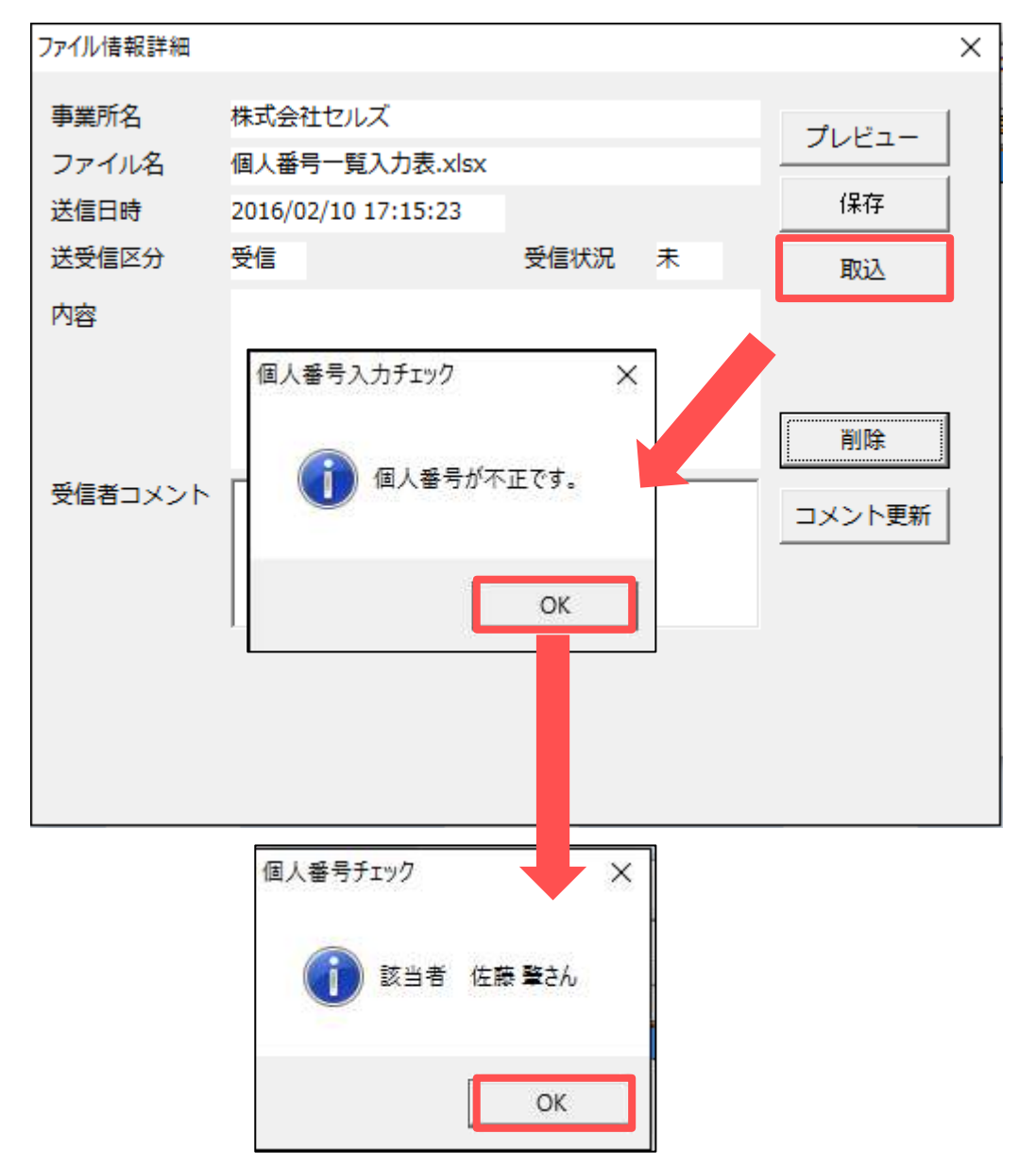

「取込」ボタンを押した後で、左の画面のように個人番号が不正と表示されることがあり ます。

個人番号には入力規則が決まっており、その 通りに入力がされていないと、ソフトで登録 できない仕様となっているためです。

「OK」をクリックすることで、該当者が表示されますので、顧問先に連絡し、修正後、 再度入力表を送信してもらい取り込みなおしてください。

複数人の個人番号を取り込む場合でも、一人 でも不正が出たものは取り込めません。

2. 取込方法(保存・コメント更新について)

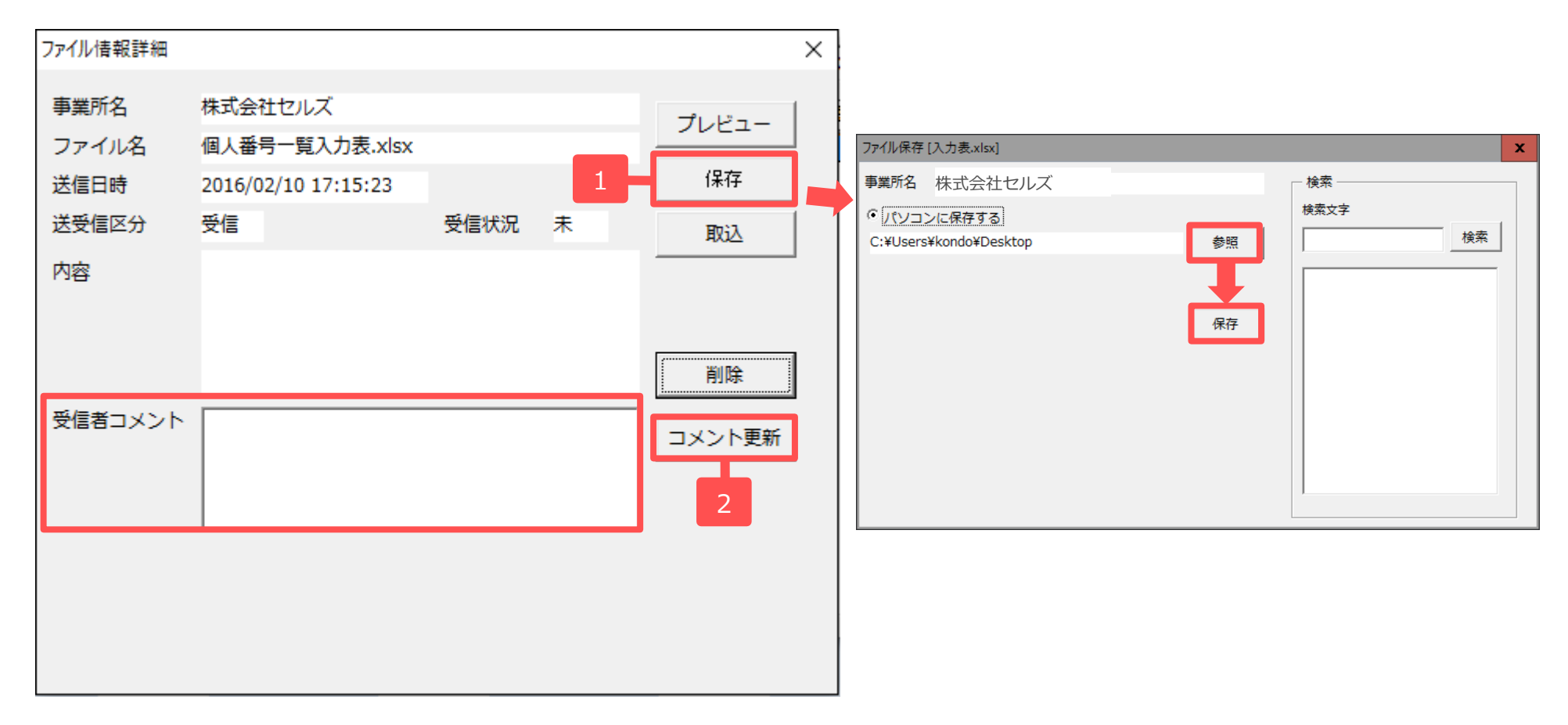

- 1. 「保存」ボタンより保存することができます。保存ボタンをクリックしたのちに出てくるフォームの「参照」から保存したい場所を参照して、フォームにある「保存」ボタンをクリックします。
- 2. 事業所にコメントを返したい場合は、「受信者コメント」に内容を記入後、「コメント更新」ボ タンをクリックします。※コメントは50文字以内で入力願います。

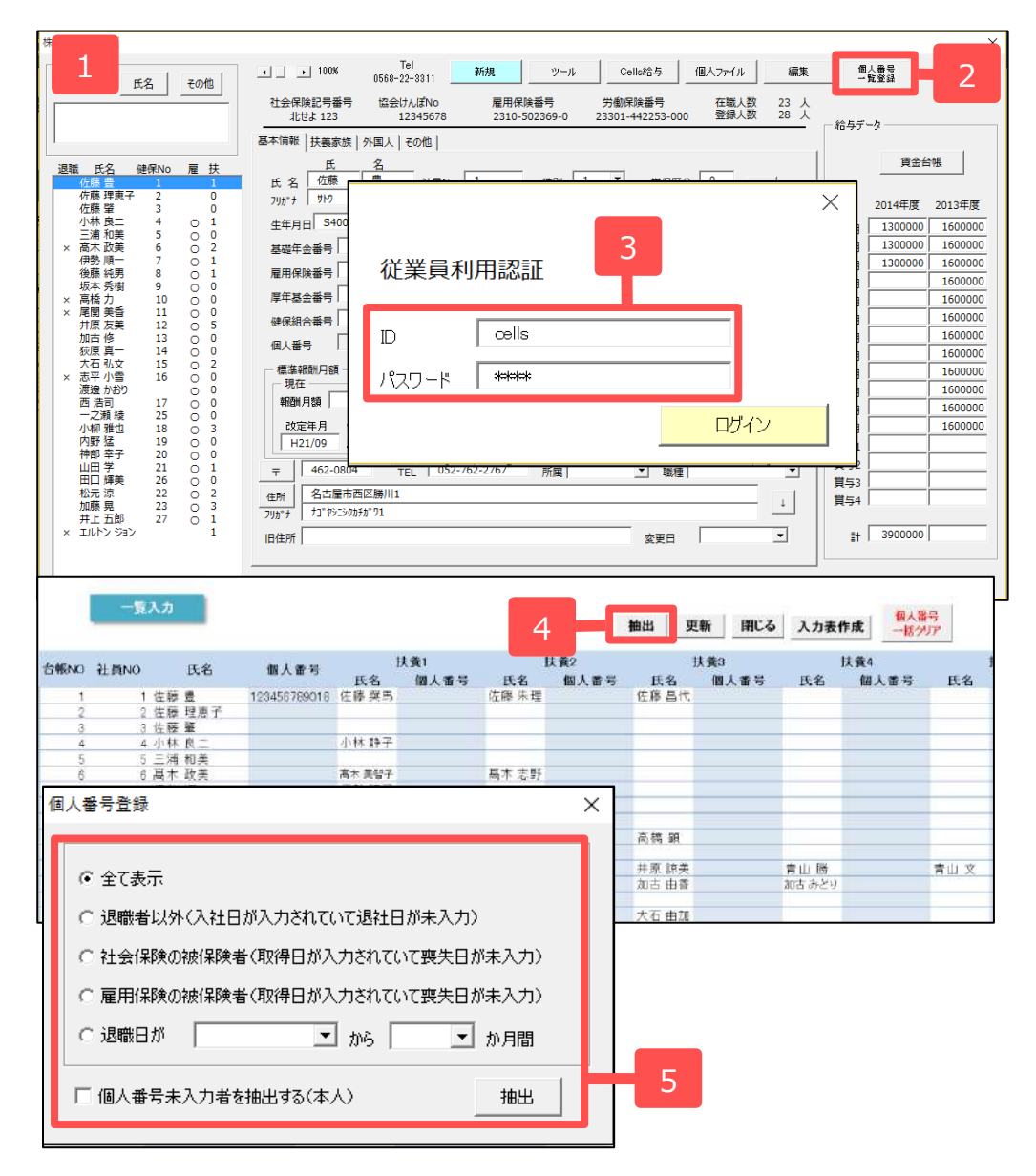

- 1. 該当の事業所の個人情報を開きます。
- 「個人番号一覧入登録」をクリックします。
- 従業員利用認証でログインします。※一 度ログインしている場合は表示されません。
- 4. 「抽出」をクリックします。
- 5. 抽出条件を決定し、抽出して個人番号が 登録されているか確認します。